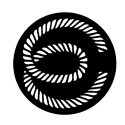

# Ohjeita EM:n venekerhot.fi-palvelun käyttöön

# Sisällysluettelo

| 2  |
|----|
| 4  |
| 5  |
| 6  |
| 8  |
| 9  |
| 10 |
| 12 |
|    |

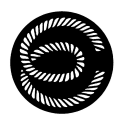

### Kirjautuminen

Kukin jäsen, mukaan lukien vuokrapaikan haltijat, saavat henkilökohtaisen käyttäjätunnuksen järjestelmään. Tunnukset tulevat sähköpostitse jäsenrekisterissä olevaan sähköpostiosoitteeseen. Esimerkki sähköpostista alla:

| Tunnukset Espoon Merenkulkijat ry jäsensivuille 🕨 🔤                               |
|-----------------------------------------------------------------------------------|
| NoReply@venekerhot.fi<br>to me 👻                                                  |
| Hei,                                                                              |
| Tunnuksesi Espoon Merenkulkijat ry jäsensivuille:<br>https://www.venekerhot.fi/em |
| Käyttäjätunnus: Ville Veneilijä                                                   |
| Salasana: ZFkUPACc                                                                |
| Terveisin,                                                                        |
| Espoon Merenkulkijat ry                                                           |

Kirjaudu sivustolle menemällä osoitteeseen <u>https://venekerhot.fi/em</u> ja syöttämällä sähköpostissa ollut käyttäjätunnus ja salasana.

Huom. käyttäjätunnus koostuu etu- ja sukunimestä, syötä se samassa muodossa kuin miten se oli sähköpostissa kirjoitettuna.

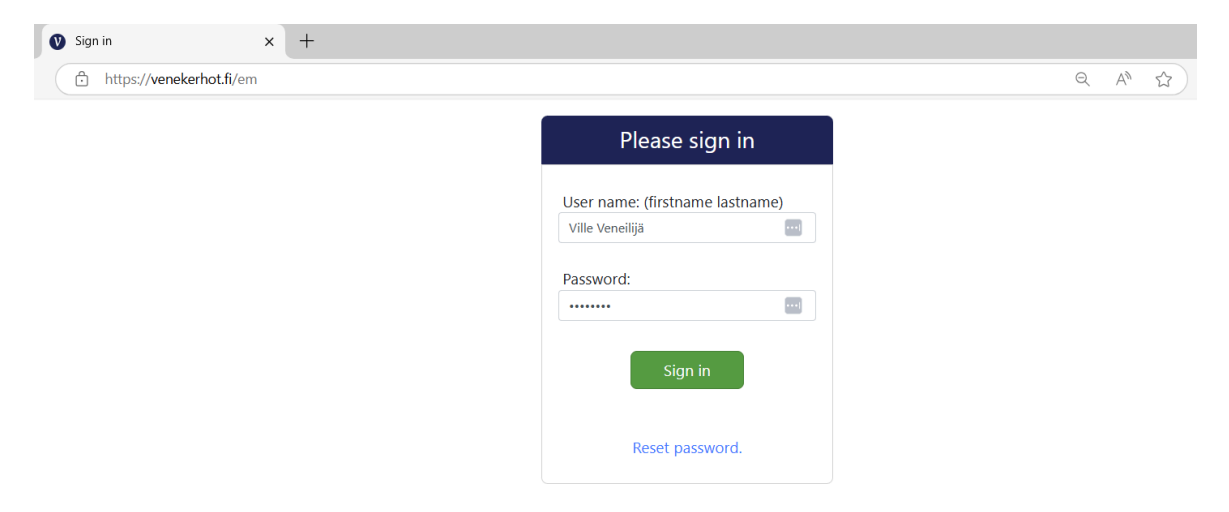

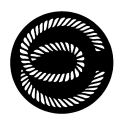

Kirjautumisen jälkeen saavut sivuston etusivulle, missä näet ajankohtaisia ilmoituksia, sekä vasemmalla toimintovalikon:

| 👂 🕅 🗖 🛛 Espoo       | Merenkulkijat ry × +                       |            |         | - 0 ×             |
|---------------------|--------------------------------------------|------------|---------|-------------------|
|                     | tps://venekerhot.fi/em                     |            | A 🟠 🔨 🔤 | G   t= 🥠          |
| 0                   | Espoon Merenkulkijat ry                    |            |         | Ville Veneilijä 😃 |
| 삼 Etusivu           | Ajankohtaista                              |            |         |                   |
| Tiedostot           | Terveuloa Espoon Merenkulkijoiden jäsenet! | 01.04.2025 |         |                   |
| Omat tiedot         |                                            |            |         |                   |
| Laituripaikat       |                                            |            |         |                   |
| - Lista<br>- Kartta |                                            |            |         |                   |
| Talvipaikat         | •                                          |            |         |                   |
| - Lista<br>- Kartta |                                            |            |         |                   |
| 📅 Vartiovuorot      |                                            |            |         |                   |
| - Lista             |                                            |            |         |                   |
| - Kalenteri         |                                            |            |         |                   |
| Varaukset           |                                            |            |         |                   |
| - lapahtumat        |                                            |            |         |                   |
| - Naisasius         |                                            |            |         |                   |
| e curan maja        |                                            |            |         |                   |
|                     |                                            |            |         |                   |
|                     |                                            |            |         |                   |
|                     |                                            |            |         |                   |
|                     |                                            |            |         |                   |
|                     |                                            |            |         |                   |
|                     |                                            |            |         |                   |

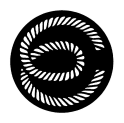

### Omien tietojen tarkistus

Omat tiedot -sivulta pääset tarkistamaan omat yhteystietosi sekä mahdolliset vene- ja venepaikkatiedot sekä tiedot varauksistasi tai ilmoittautumistasi (esim. vartiovuorot, katsastukset).

Yhteystietoja pääsee muuttamaan klikkaamalla muokkaus-symbolia:

| Image: Constraint of the part of the part o | 👂 🍘 🗖 🔮 Espoon Mer     | renkulkijat ry 🗙 🕂               |                                                           |     |        | - 0             |
|----------------------------------------------------------------------------------------------------|------------------------|----------------------------------|-----------------------------------------------------------|-----|--------|-----------------|
| Espoon Merenkulkijat ry       Vite vendijat         Nim:       Eusivu       Vite vendijat, vile       973         Todoslot       Oral tiedot       Oral vendijat, vile       973         Onati tiedot       Oral vendijat, vile       973         Imi:       Oral vendijat, vile       973         Oral tiedot       Oral vendijat, vile       973         Imi:       Oral vendijat, vile       973         Imi:       Doolo:       Venelijat, vile       973         Imi:       Doolo:       Venelijat, vile       973         Oral tiedot       Oral vendot       Oral vendot       Oral vendot       Oral vendot         Imi:       Lastinopaticonitie:       Nubitest Signaticonitie:       Nubitest Signaticonitiest Signa                                                                                                    | ← C @ ≜ https;         | ://venekerhot.fi/em#/owndat      | ta                                                        |     | A* 🏠 🤨 | 🔤 🔇 🎸 …         |
| ✓ Lusivu   ✓ Indostot   ✓ Omat tisedot   ✓ Omat tisedot   ✓ Omat tisedot   ✓ Lista   - Lista   - Kartta   ✓ Variovucot   ✓ Variovucot   ✓ Variovucot   ✓ Variovucot   ✓ Variovucot   ✓ Lista   - Kartta   Øvariska to   Øvariska to   ✓ Variovucot   ✓ Kartta   Øvariska to   ✓ Variovucot   ✓ Kastata   ✓ Variovucot   ✓ Kastata   ✓ Variovucot   ✓ Kastata   ✓ Variovucot   ✓ Kastata   ✓ Variovucot   ✓ Kastata   ✓ Kastata   ✓ Kastata   Øvariski to   ✓ Variovucot   ✓ Kastata   ✓ Kastata   ✓ Kastata   ✓ Kastata   ✓ Kastata   ✓ Kastata   ✓ Kastata   ✓ Kastata   ✓ Kastata   ✓ Kastata   ✓ Kastata   ✓ Kastatati   ✓ Bastatistic Scotta   ✓ Kastatatistis   Seuran Majo                                                                                                    | 0                      | Espoon Meren                     | kulkijat ry                                               |     |        | Ville Veneilijä |
| Nini: Veelijä, Vile 373   Cosie: Veelijä, Vile 373   Cosie: Veelijä, Vile 373   Cosie: Veelijä, Vile 373   Cosie: Veelijä, Vile 373   Cosie: Veelijä, Vile 373   Cosie: Veelijä, Vile 373   Cosie: Veelijä, Vile 373   Sinkopositoofte: Votalialen Jasenlooka:   Lista Istiktijä Votalialen   Lista Pilani: Deher 38   Nini: Emelie   Vertovuorot Pilos: 71,30 m   Levsy: 3,78   Syväy: 2,00 m   Pilan: 105008   Katastus 204   Suito: 2000   Pilan: 105008   Katastus 204   Paine: 204   Paine: 204   Lista 204   Paine: 204   Vasatus 204                                                                                                    | 合 Etusivu              | Yhteystiedot                     |                                                           |     |        |                 |
| Ornat lieddt   Puhelli:   G303391221 (Näkyy mullie jäsenlile):   Lista   Lista   Lista   Karta   Puhelli::   Dyalukat   Variovvorot   Lista   Karta   Pukui::   Pukui::   Puku::   Puku::   Puku::   Puku::   Puku::   Puku::   Puku::   Puku::   Puku::   Puku::   Puku::   Puku::   Puku::   Puku::   Puku::   Puku::   Puku::   Puku::                                                                                                    | <b>≡</b> Tiedostot     | Nimi:<br>Osoite:                 | Venellijä, Ville<br>Venellijänkatu 33<br>01234 Esnon      | 373 |        |                 |
| I alturipaikat       Jäse Nuokka:       Vuokralainen         Lista       Testikäyttäjä         · Karta       Vene         · Lista       Merkiki janalli:       Dehler 38         · Lista       Merkiki janalli:       Dehler 38         · Lista       Merkiki janalli:       Dehler 38         · Lista       Merkiki janalli:       Dehler 38         · Karta       Merkiki janalli:       Dehler 38         · Karta       Purjovnerot       Hitos:       1,30 n         · Lista       Syväy:       2,00 m         · Lista       Syväy:       2,00 m         · Lista       Syväy:       2,00 m         · Nuni :       160508       Katastusiluokka:         · Katastusi       0.8008       Katastusi:         · Katastusi       2.024       Peruskasastetu:         · Seuran Maja       Tal/paikka       TB 03         Paika:       TB 03       Paika:         Paika:       2.54.2025 11:00 - 13:00                                                                                                    | Omat tiedot            | Puhelin:<br>Sähköpostiosoite:    | 0503591021 (Näkyy muille jäsenille)<br>tvatsea1@gmail.com |     |        |                 |
| - Islad         - Karita <ul> <li>Isla</li> <li>- Lista</li> <li>- Karita</li> <li>- Karita</li> <li>- Karita</li> <li>- Karita</li> <li>- Karita</li> <li>- Karita</li> <li>- Karita</li> <li>- Karita</li> <li>- Karita</li> <li>- Kaita</li> <li>- Kaita</li> <li>- Kaita</li> <li>- Kaita</li> <li>- Kalenteri</li> <li>- Suvarukset</li> <li>- Katsastus</li> <li>- Tapahturat</li> <li>- Katsastus</li> <li>- Seuran Maja</li> </ul> <li> <ul> <li>- Talvipaikka</li> <li>- Baixă ja aika:</li> <li>- 254.2025</li> <li>- 1:00 - 13:00</li> </ul> </li>                                                                                                    | Laituripaikat          | Jäsenluokka:<br>Lisätietoja:     | Vuokralainen<br>Testikäyttäjä                             |     |        |                 |
| Iaivipaikat   - Lista   - Karta   Merkki ja malli:   Berkki ja malli:   Berkki ja malli: <                                                                                                    | - Kartta               | Vene                             |                                                           |     |        |                 |
| - Lista       Venetyppi:       Pulgvene         - Kartta       Pitusi:       1130 m         - Lista       Leveya:       3,75 m         - Lista       Syriay:       2,00 m         - Kalenteri       Syriay:       2,00 m         Paino:       7,31 t       Suuli ID:         Suuli ID:       166508         - Tapahtumat       2.         - Katsastus       2.         - Tapahtumat       2.024         - Seuran Maja       Paika:         Talvipaikka       B.03         Paika:       TB.03         Patan pitus:       12,00 m         Patan pitus:       12,00 m         Patan pitus:       12,00 m         Patan pitus:       12,00 m         Patan pitus:       12,00 m         Patan pitus:       12,00 m         Patan levey:       4,70 m         Patan levey:       25.4.2025 11:00-13:00                                                                                                    | Talvipaikat -          | Merkki ja malli:<br>Nimi:        | Dehler 38<br>Emelle                                       |     |        |                 |
| - Kaftal       Noticemmande:       F1000000                                                                                                    | - Lista                | Venetyyppi:                      | Purjevene                                                 |     |        |                 |
| Martiovuorot       Levey::       3,75 m         - Lista       Syväy::       2,00 m         Paino::       7,31       Suui i0::       100508         Katasuluokka:       2: Rannikkovedet       Katasatuluokka::       2: Rannikkovedet         - Tapahlumat       Peruskatsastettu:       2024         - Katasatus       Talvipaikka       Paino:       12,00 m         Paika:       TB 03       Paika:       12,00 m         Paika:       TB 03       Paika:       4,70 m         Katasatus       12,00 m       Paika:       12,00 m         Paika:       25.4.2025       11:00 - 13:00       11:00 - 13:00                                                                                                    |                        | Pituus:                          | 11,30 m                                                   |     |        |                 |
| - Lista     Paino: 7,3 I       - Kalentori     Suul ID: 100508       ★ Katasatusukokka: 2: Rannikkovedet       - Tapahlumat     2024       - Katasatus       - Katasatus       - Seuran Maja       Paika: TB 03       Paika: 12,00 m       Paika: 12,00 m       Paika: 25,4.2025 11:00 - 13:00                                                                                                    | Vartiovuorot           | Leveys:<br>Syväys:               | 3,75 m<br>2,00 m                                          |     |        |                 |
| Waraukset       Ioocore         - Tapahtumat       2: Ramilikovedet         - Katsastus       2: Ramilikovedet         - Seuran Maja       Talvipaikka         - Seuran Maja       Paika:         - Katsastus       12,00 m         - Paikan leveys:       4,70 m         - Katsastus       5.000 m         Paika is:       25.4.2025         - Witki is:       25.4.2025         - Witki is:       25.4.2025         - Witki is:       25.4.2025         - Taivipaika:       25.4.2025         - Katastis       25.4.2025         - Witki is:       25.4.2025         - Witki is:                                                                                                    | - Lista<br>- Kalenteri | Paino:                           | 7,3 t                                                     |     |        |                 |
| - Tapahtumat     Peruskatsastettu:     2024       - Katsastus     Talvipaikka       - Seuran Maja     Paika:     TB 03       Paikan pituus:     12,00 m       Paikan pituus:     12,00 m       Paikan iseveys:     4,70 m       Katsastus     Paikan iseveys:       Paikan iseveys:     11:00 - 13:00                                                                                                    | Varaukset 🗸 🗸          | Katsastusluokka:<br>Katsastettu: | 2: Rannikkovedet<br>2024                                  |     |        |                 |
| - Katsastus<br>- Souran Maja<br>Paikan pituus: 12,00 m<br>Paikan pituus: 12,00 m<br>Paikan leveys: 4,70 m<br>Katsastus<br>Päivä ja aika: 25,4,2025 11:00 - 13:00                                                                                                    | - Tapahtumat           | Peruskatsastettu:                | 2024                                                      |     |        |                 |
| Paikka: TB 03<br>Paikkan pituus: 12,00 m<br>Paikkan leveys: 4,70 m<br>Katsastus<br>Päivä ja aika: 25.4.2025 11:00 - 13:00                                                                                                    | - Katsastus            | Talvipaikka                      |                                                           |     |        |                 |
| Paikan jituus: 12,00 m<br>Paikan leveys: 4,70 m<br>Katsastus<br>Päivä ja aika: 25,4,2025 11:00 - 13:00                                                                                                    | Codran maja            | Paikka:                          | TB 03                                                     |     |        |                 |
| Katsastus           Päivä ja aika:         25.4.2025         11:00 - 13:00                                                                                                    |                        | Paikan pituus:<br>Paikan leveys: | 12,00 m<br>4,70 m                                         |     |        |                 |
| Päivä ja aika: 25.4.2025 11:00 - 13:00                                                                                                    |                        | Katsastus                        |                                                           |     |        |                 |
|                                                                                                    |                        | Päivä ja aika:                   | 25.4.2025 11:00 - 13:00                                   |     |        |                 |

Yhteystietojen muokkaustilassa voit muuttaa osoite- ja muut yhteystiedot.

Huom. Voit myös valita täältä, näytetäänkö puhelinnumero muille EM:n käyttäjille venekerhot.fi-palvelussa (venepaikkatiedot ja vartiointitiedot). Oletuksena puhelinnumero on muille näkyvä tieto, koska puhelinnumeroa voidaan tarvita mm. veneisiin liittyvien ongelmatilanteiden nopeaan ratkaisemiseen. Pookiin printataan paikkakartta ja puhelinnumerot myös mahdollisia ongelmatilanteita varten.

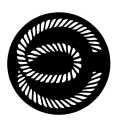

| 0                      | Espoon Mere                       | enkulkijat ry          |
|------------------------|-----------------------------------|------------------------|
| 合 Etusivu              | Yhteystiedot                      | 8                      |
| Tiedostot              | Nimi:<br>Yritys:                  | Veneilijä, Ville       |
| Omat tiedot            | Katuosoite:                       | Veneilijänkatu 33      |
| Laituripaikat          | Postinumero:<br>Postitoimipaikka: | 01234<br>Espoo         |
| - Lista<br>- Kartta    | Maa:                              | Finland x x            |
| Talvipaikat            | -                                 | Näkyy muille jäsenille |
| - Lista<br>- Kartta    | Sähköpostiosoite:                 | tvatsea1@gmail.com     |
| Reference vartiovuorot |                                   | - talonia - ordita     |
| - Lista<br>- Kalenteri |                                   |                        |
| Varaukset              | -                                 |                        |

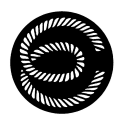

# Laituri- ja talvipaikkatiedot

Laituripaikat-sivulla on sekä lista että kartta laituripaikoista ja veneistä.

#### Laituripaikkakartta:

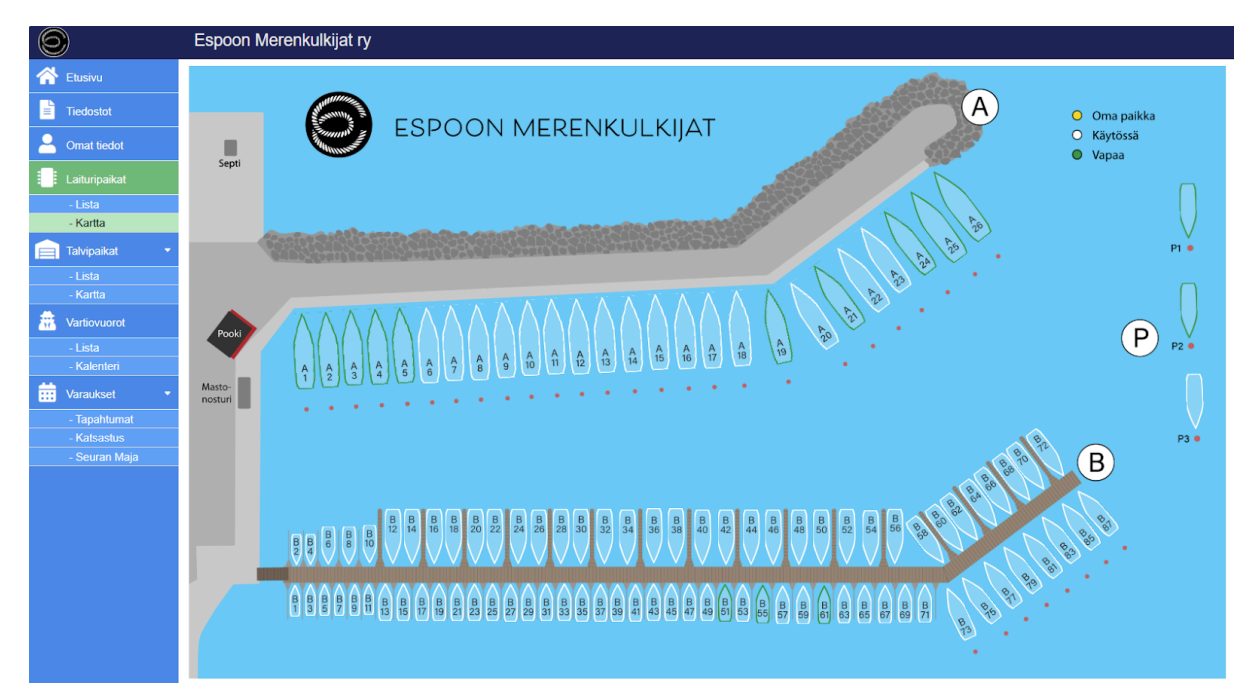

#### Talvipaikkakartta

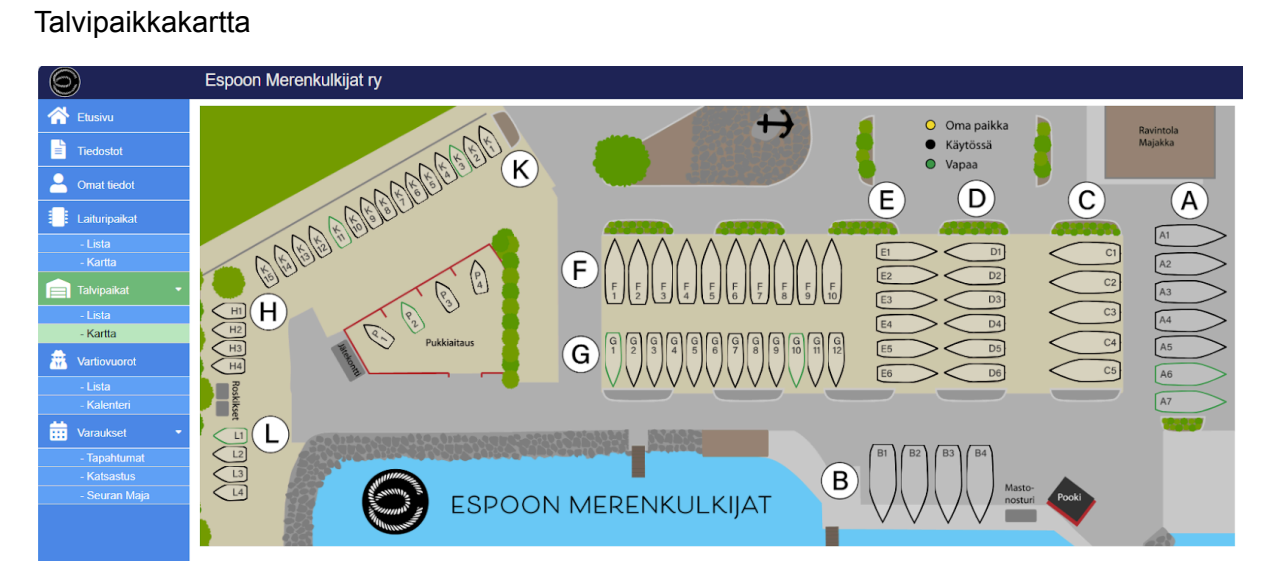

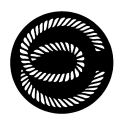

### Vartiovuorojen varaaminen

Mene Vartiovuorot-sivulle ja valitse joko lista- tai kalenterinäkymä. Molemmissa näkymissä näet sekä varattujen vuorojen tiedot (vartija, puhelinnumero) sekä vapaat vuorot, jotka on varattavissa.

Listanäkymä:

| $\bigcirc$    | Espoon N     | Merenkulkijat | ry                |                                        |       |
|---------------|--------------|---------------|-------------------|----------------------------------------|-------|
| 合 Etusivu     | Vartiovuorot | (366)         |                   | Etsi                                   |       |
|               | Pvm 🔸        | Viikonpäivä   | Vartija           | Huomioita                              |       |
| ■ Liedostot   | Huhtikuu     |               |                   |                                        |       |
| Omat tiedot   | 15.04.2025   | Tiistai       |                   |                                        | Varaa |
|               | 16.04.2025   | Keskiviikko   |                   |                                        | Varaa |
| Laituripaikat | 17.04.2025   | Torstai       |                   |                                        | Varaa |
| - Lista       | 18.04.2025   | Perjantai     | Vihavainen, Tommi |                                        |       |
| - Kartta      | 10.04.2025   | l aventai     | 0503591021        |                                        |       |
|               | 19.04.2025   | Lauantai      |                   |                                        | Varaa |
| Tampanat      | 20.04.2025   | Sunnuntai     | Pätilä, Markus    |                                        |       |
| - Lista       | 24.04.2025   |               | 0405020041        |                                        |       |
| - Kartta      | 21.04.2025   | Maanantai     |                   |                                        | Varaa |
| Vartiovuorot  | 22.04.2025   | Tiistai       |                   |                                        | Varaa |
| - Lista       | 23.04.2025   | Keskiviikko   |                   |                                        | Varaa |
| - Kalenteri   | 24.04.2025   | Torstai       |                   |                                        | Varaa |
| Varaukset 🔹   | 25.04.2025   | Perjantai     |                   |                                        | Varaa |
| - Tapahtumat  | 26.04.2025   | Lauantai      |                   |                                        | Varaa |
| - Katsastus   | 27.04.2025   | Sunnuntai     |                   |                                        | Varaa |
| - Seuran Maja | 28.04.2025   | Maanantai     |                   |                                        | Varaa |
|               | 29.04.2025   | Tiistai       |                   |                                        | Varaa |
|               | 30.04.2025   | Keskiviikko   |                   | Vappuaatto - vastaa kahta vartiovuoroa | Varaa |
|               | Toukokuu     |               |                   |                                        |       |
|               | 01.05.2025   | Torstai       |                   | Vappupäivä - vastaa kahta vartiovuoroa | Varaa |
|               | 02.05.2025   | Perjantai     |                   |                                        | Varaa |
|               |              |               |                   |                                        |       |

Kalenterinäkymä:

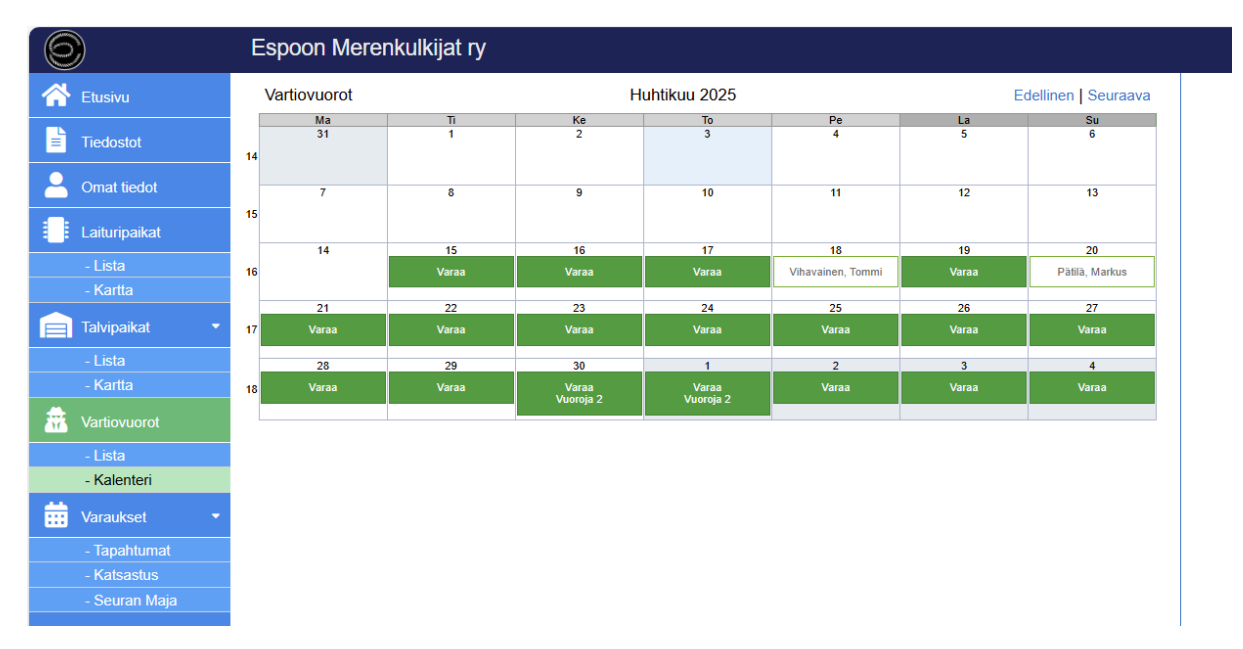

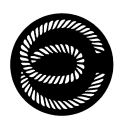

Varaus tehdään klikkaamalla Varaa-tekstiä kummassa tahansa näkymässä. Vahvista varaus painamalla Vahvista ja tallenna varaus -nappia.

| 0                           | Espoon Merer   | n <b>kulkijat ry</b> |                          |                         |                   |                |                     |                                                          |
|-----------------------------|----------------|----------------------|--------------------------|-------------------------|-------------------|----------------|---------------------|----------------------------------------------------------|
| 🕂 Etusivu                   | Vartiovuorot   |                      | н                        | uhtikuu 2025            |                   | E              | dellinen   Seuraava | 8                                                        |
| Tiedostot                   | Ma<br>31<br>14 | <u>n</u><br>1        | 2<br>2                   | <u>To</u><br>3          | 4<br>4            | <u>La</u><br>5 | <u>Su</u><br>6      | Vartiovuoro<br>Päivä: 16.04.2025 Keskiviikko             |
| Omat tiedot                 | 7              | 8                    | 9                        | 10                      | 11                | 12             | 13                  | Vartija: Veneilijā, Ville  Voluvieta in folkenos varaus: |
| Laituripaikat               | 15             | 15                   |                          | 17                      | 18                | 19             | 20                  |                                                          |
| - Lista<br>- Kartta         | 16             | Varaa                | Varaa                    | Varaa                   | Vihavainen, Tommi | Varaa          | Pātilā, Markus      |                                                          |
| Talvipaikat •               | 21<br>17 Varea | Varaa                | 23<br>Varaa              | ∠4<br>Varaa             | Varaa             | 26<br>Varaa    | Varaa               |                                                          |
| - Lista<br>- Kartta         | 28<br>18 Varaa | 29<br>Varaa          | 30<br>Varaa<br>Vuoroja 2 | 1<br>Varaa<br>Vuorola 2 | 2<br>Varaa        | 3<br>Varaa     | 4<br>Varaa          |                                                          |
| 🟦 Vartiovuorot              |                |                      |                          |                         |                   |                |                     |                                                          |
| - Lista<br>- Kalenteri      |                |                      |                          |                         |                   |                |                     |                                                          |
| Varaukset •                 |                |                      |                          |                         |                   |                |                     |                                                          |
| - Tapahtumat<br>- Katsastus |                |                      |                          |                         |                   |                |                     |                                                          |
| - Seuran Maja               |                |                      |                          |                         |                   |                |                     |                                                          |

Onnistuneen varauksen jälkeen tekemäsi varaus ilmestyy listaukseen ja kalenteriin:

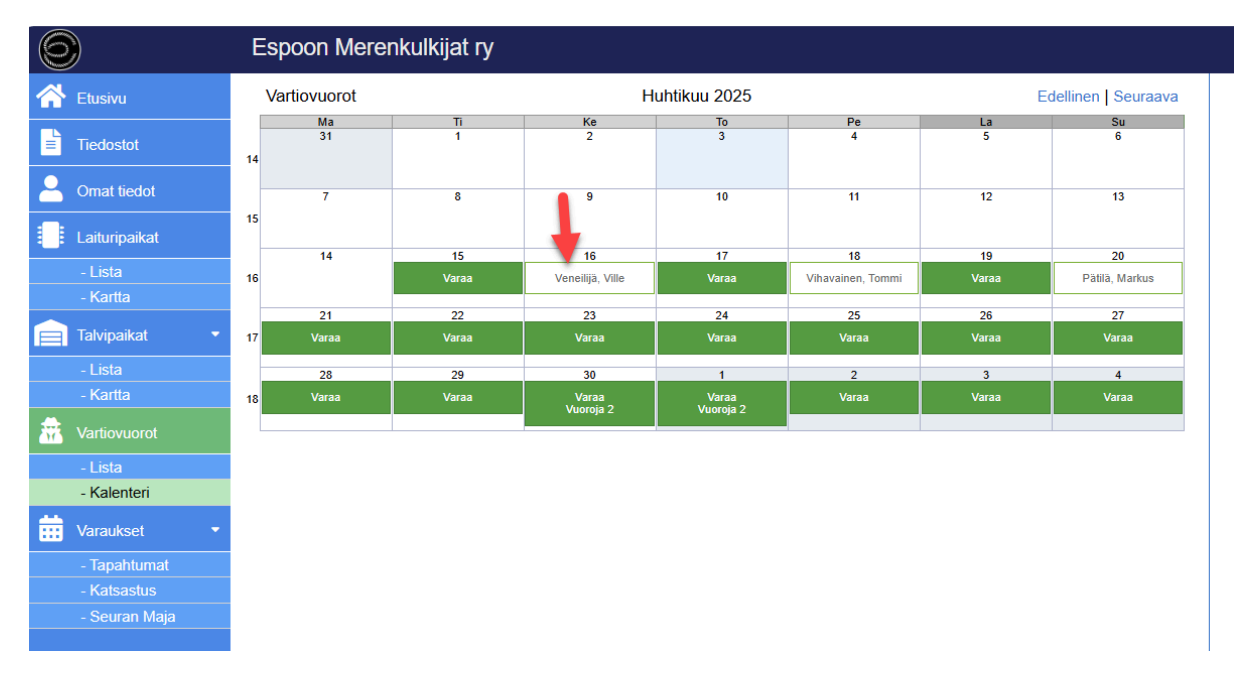

#### Lisätietoa ja ohjeita vartiovuoroista:

- Vuorot ovat välittömästi varattavissa järjestelmässä.
- Varausjärjestelmä suljetaan 15.5. klo 24, minkä jälkeen niille vartiovelvollisille, jotka eivät ole tähän mennessä varanneet vuoroa, arvotaan vuoro.
- 15.5. asti järjestelmässä voi muokata tulevia varauksia. Tämän jälkeen niitä ei voi muuttaa.
- Esteen tullessa, hanki vuorolle tuuraaja tai sovi suoraan toisen jäsenen kanssa vuoron vaihtamisesta. Seura ei osallistu tuuraajien välittämiseen eikä vuorojen vaihtamisen organisointiin.
- Järjestelmä huomioi automaattisesti vartioinnista vapautetut toimihenkilöt.
- Muista varata kaksi vartiovuoroa per venepaikka.
- Järjestelmä huomioi automaattisesti ne juhlapäivät, joiden vuorot vastaavat kahta vartiovuoroa (vappuaatto ja -päivä, juhannusaatto ja -päivä)

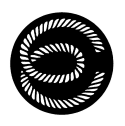

• Järjestelmä lähettää automaattisesti muistutuksen tulevasta vartiovuorosta viikkoa ennen ja yhtä päivää ennen vuoroa, sekä sähköpostilla että tekstiviestillä.

### Katsastusten varaaminen

Katsastukset varataan samalla periaatteella kuin vartiovuorot. Vuosikatsastustapahtumat tulevat näkyviin Varaukset/Katsastus -osion kalenteriin kun katsastusjaosto luo tapahtumat järjestelmään kevään aikana.

Valitse sopiva katsastus, ja tee varaus valitsemalla tapahtuman ja vahvistamalla osallistumisesi. Antamalla veneen ja venepaikan tiedot, helpotat katsastajan työtä ja nopeutat katsastustapahtuman läpimenoa.

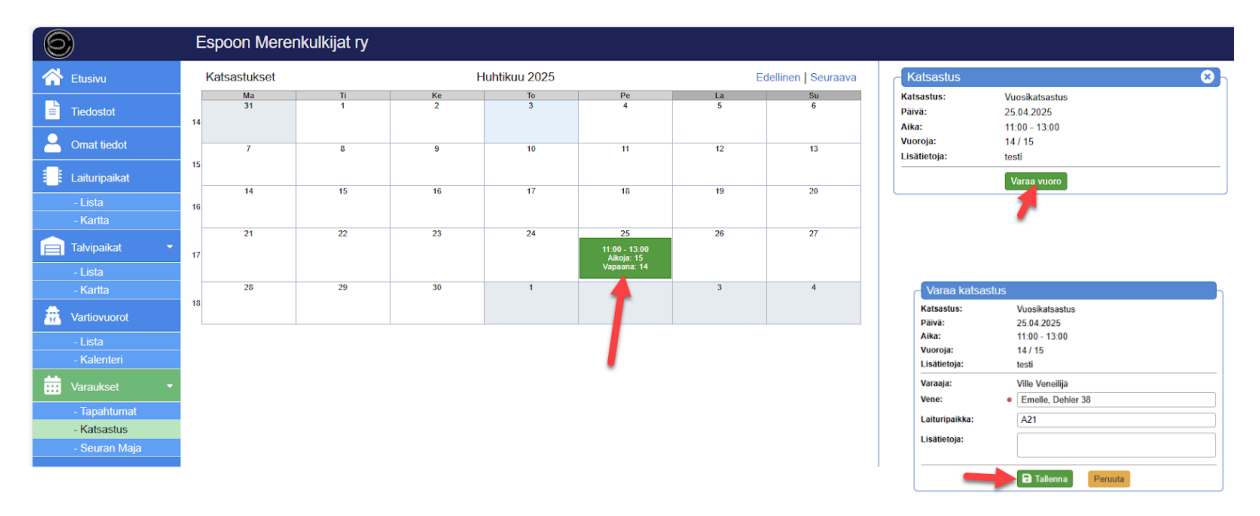

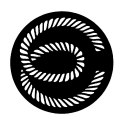

# Muihin tapahtumiin ilmoittautuminen

Tapahtumat-sivulla on kalenteriin merkitty tapahtumat, joihin voit ilmoittautua. Valitse tapahtuma ja ilmoittaudu.

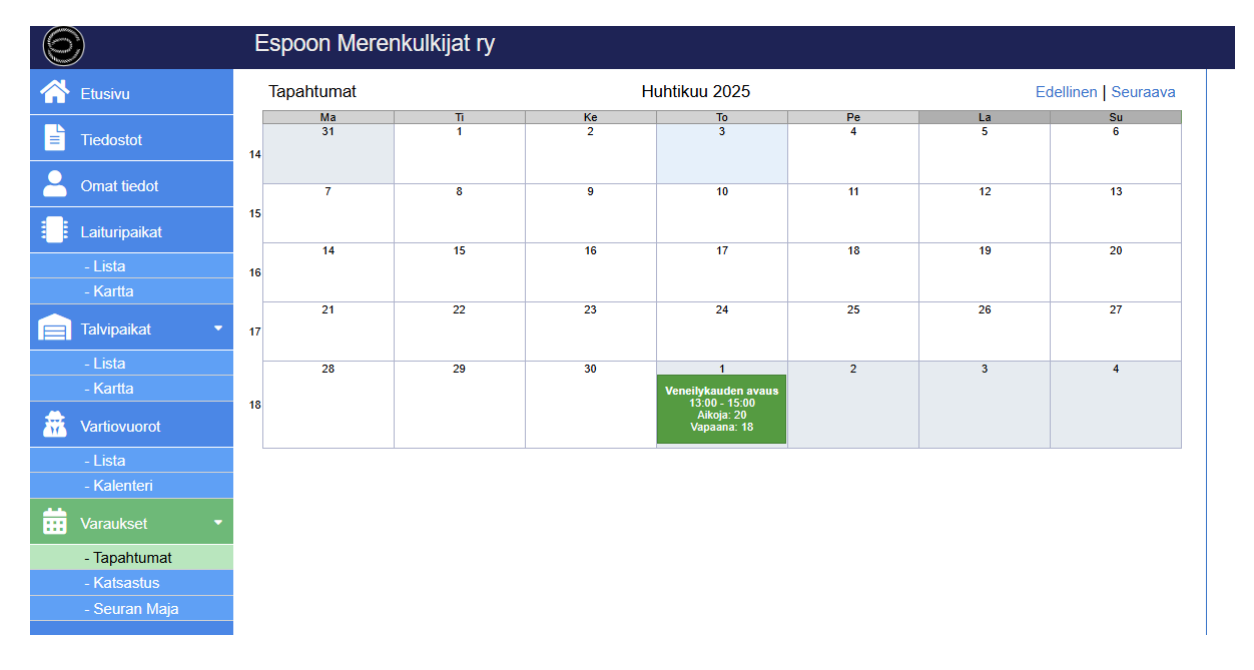

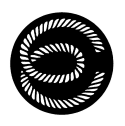

### Majan varaaminen yksityiskäyttöön

Majan varaaminen yksityiskäyttöön tehdään Varaukset/Seuran Maja -sivulla. Sivulla on kalenteri, missä on esitetty Majan varaustilanne.

Mikäli haluat tehdä oman varauksen, tee se Varaa-nappia klikkaamalla ja syöttämällä pyydetyt tiedot:

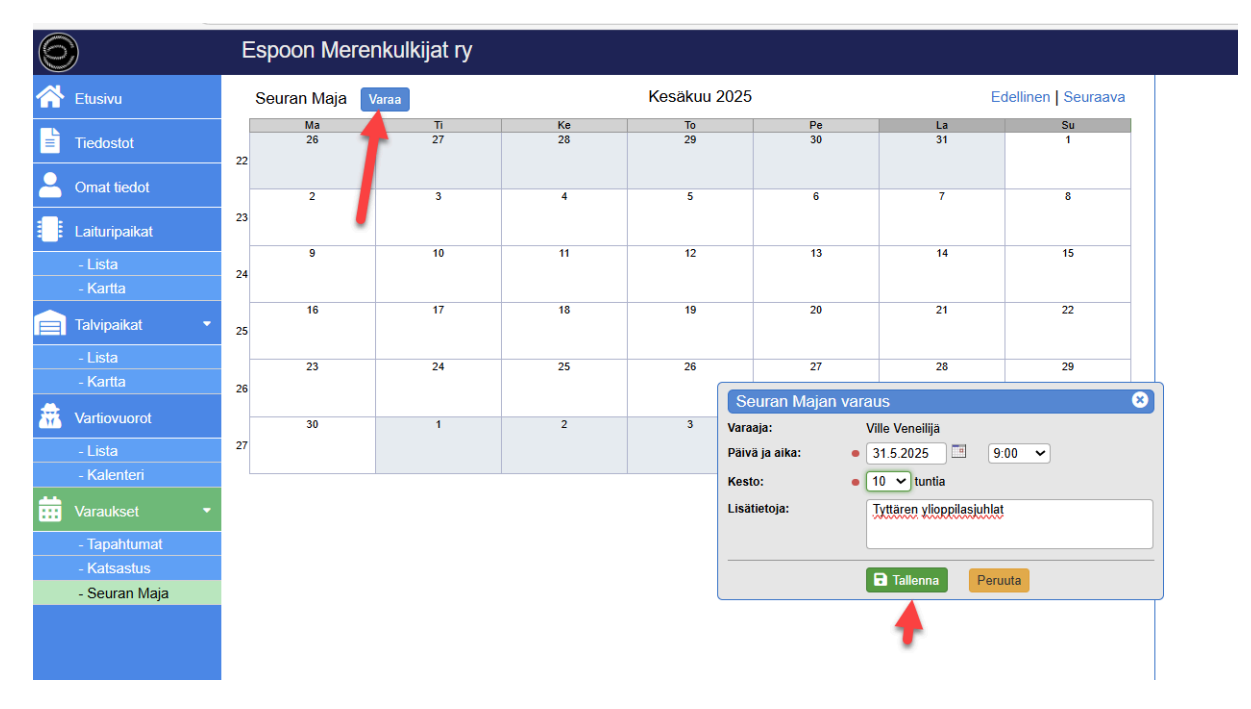

Tehty varaus näkyy alustavana varauksena keltaisena ja seuran sihteerin tulee vahvistaa se:

| 0             | Espoon M       | erenkulkijat ry |                 |              |          |                                             |                     |
|---------------|----------------|-----------------|-----------------|--------------|----------|---------------------------------------------|---------------------|
| 삼 Etusivu     | Seuran Maj     | a Varaa         |                 | Kesäkuu 2025 | i        | Ed                                          | lellinen   Seuraava |
| ■ Tiedostot   | Ma<br>26<br>22 | Ti<br>27        | <u>Ке</u><br>28 | To<br>29     | Ре<br>30 | La<br>31<br>Ville Veneilija<br>9:00 - 19:00 | Su<br>1             |
| Omat tiedot   | 2              | 3               | 4               | 5            | 6        | Tyttären ylioppilasjuhlat                   | 8                   |
| Laituripaikat | 23             |                 |                 |              |          |                                             |                     |
| - Kartta      | 9              | 10              | 11              | 12           | 13       | 14                                          | 15                  |
| Talvipaikat • | 25             | 17              | 18              | 19           | 20       | 21                                          | 22                  |
| - Kartta      | 23             | 24              | 25              | 26           | 27       | 28                                          | 29                  |
| - Lista       | 30             | 1               | 2               | 3            | 4        | 5                                           | 6                   |
| Varaukset •   |                |                 |                 |              |          |                                             |                     |
| - Tapahtumat  |                |                 |                 |              |          |                                             |                     |
| - Katsastus   |                |                 |                 |              |          |                                             |                     |
| - Seuran Maja |                |                 |                 |              |          |                                             |                     |

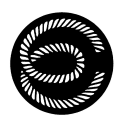

Sihteeri kysyy tarvittaessa lisätietoja tapahtumasta. Kun sihteeri on vahvistanut varauksen, muuttuu varaus vihreäksi kalenterissa:

| 0              | E  | Espoon Merer  | nkulkijat ry |    |              |    |                                       |                    |  |
|----------------|----|---------------|--------------|----|--------------|----|---------------------------------------|--------------------|--|
| 合 Etusivu      |    | Seuran Maja 🛛 | 'araa        |    | Kesäkuu 2025 |    | Ede                                   | Edellinen Seuraava |  |
|                |    | Ma            | Ti           | Ke | То           | Pe | La                                    | Su                 |  |
| Tiedostot      | 22 | 26            | 27           | 28 | 29           | 30 | 31<br>Ville Veneilijä<br>9:00 – 19:00 | 1                  |  |
| Omat tiedot    |    |               |              |    |              |    | Tyttären ylioppilasjuhlat             |                    |  |
| Laituripaikat  | 23 | 2             | 3            | 4  | 5            | 6  | 7                                     | 8                  |  |
| - Lista        |    | 9             | 10           | 11 | 12           | 13 | 14                                    | 15                 |  |
| - Kartta       | 24 |               |              |    |              |    |                                       |                    |  |
| Talvipaikat •  | 25 | 16            | 17           | 18 | 19           | 20 | 21                                    | 22                 |  |
| - Lista        | 23 |               |              |    |              |    |                                       |                    |  |
| - Kartta       |    | 23            | 24           | 25 | 26           | 27 | 28                                    | 29                 |  |
| 📅 Vartiovuorot | 26 |               |              |    |              |    |                                       |                    |  |
| - Lista        | 27 | 30            | 1            | 2  | 3            | 4  | 5                                     | 6                  |  |
| - Kalenteri    |    |               |              |    |              |    |                                       |                    |  |
| Varaukset •    |    |               |              |    |              |    |                                       |                    |  |
| - Tapahtumat   |    |               |              |    |              |    |                                       |                    |  |
| - Katsastus    |    |               |              |    |              |    |                                       |                    |  |
| - Seuran Maja  |    |               |              |    |              |    |                                       |                    |  |
|                |    |               |              |    |              |    |                                       | 1                  |  |

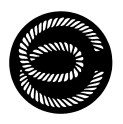

### Lisätiedot ja ongelmatilanteet

#### Haluan asettaa oman salasanan:

Valitettavasti omaa salasanaa ei voi asettaa. Voit vaihtaa uuden satunnaisen salasanan seuraamalla seuraavan kappaleen ohjeita.

#### Unohdin salasanan tai käyttäjätunnuksen:

Etsi järjestelmän lähettämä sähköposti, missä kyseiset tiedot ovat ilmoitettu (huhtikuu 2025). Jos et löydä tätä, voit pyytää järjestelmää luomaan uuden salasanan seuraamalla seuraavia vaiheita.

Kirjautumissivulla valitse Reset password -toiminto:

| Please sign i              | n     |
|----------------------------|-------|
| User name: (firstname last | name) |
|                            |       |
| Password:                  |       |
|                            | ••••] |
| Sign in                    |       |
| Reset password.            |       |

Syötä etunimi, sukunimi ja sähköpostiosoitteesi:

| Reset password     |  |
|--------------------|--|
| First name:        |  |
| Ville              |  |
| Last name:         |  |
| Email:             |  |
| tvatsea1@gmail.com |  |
| Continue           |  |

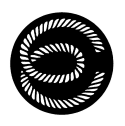

Saat sähköpostiisi numerokoodin:

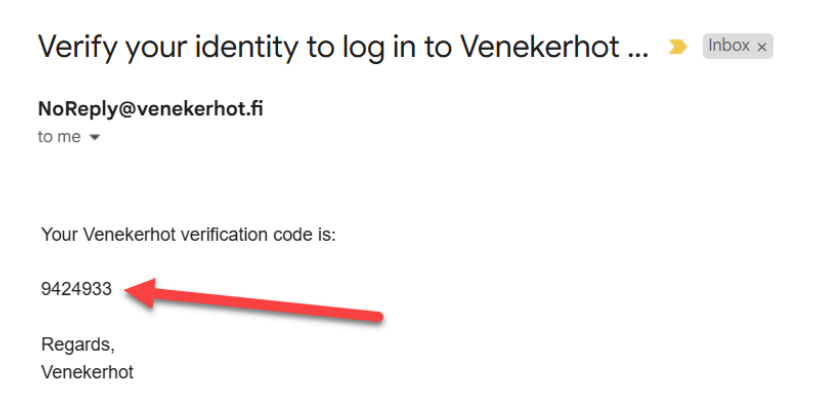

Syötä tämä koodi sivustolle ja paina Verify-nappia.

| Reset password                                                                                                    |
|----------------------------------------------------------------------------------------------------|
| Get code from your email                                                                                                    |
| Verification code:                                                                                                    |
| 9424933                                                                                                    |
| Verify<br>Verification code was sent to your email<br>address if your information was found in the<br>boat club's register. |

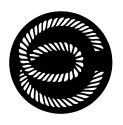

Järjestelmä näyttää uuden salasanan. Ota tämä salasana talteen, ja paina Confirm change -nappia.

HUOM: järjestelmä ei lähetä tätä uutta salasanaa sähköpostilla, joten ota se talteen tässä vaiheessa.

| Reset password                                                           |
|--------------------------------------------------------------------------|
| Your new password is:                                                    |
| 65x3Ec5pBM                                                               |
| Copy password and confirm change.                                        |
| Confirm change                                                           |
|                                                                          |
|                                                                          |
|                                                                          |
| Reset password                                                           |
| New password was succesfully changed.                                    |
| Notice: it will take about 1-5 minutes before new password takes effect. |
| Sign In                                                                  |

Tämän jälkeen voit kirjautua edellä annetulla uudella salasanalla.

Mikäli salasanan asettaminen ei onnistu edellä mainituin ohjein, ota yhteyttä EM:n johtokuntaan (email: <u>posti@espoonmerenkulkijat.net</u>), joka voi toimittaa uudet kirjautumistiedot.